ミガロ. テクニカルセミナー

【セッションNo. 2】

#### BDE接続との違いから応用プログラムの作成まで

## 「チャレンジ!dbExpress接続」

株式会社ミガロ. システム事業部 システム3課 小杉 智昭

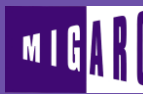

IBM i Company 本文書の一部または全部の転載を禁止します。本文書の著作権は、著作者に帰属します。

ミガロ. テクニカルセミナー

## 【アジェンダ】

# OdbExpress接続とは? ・なぜdbExpress接続なのか ・BDE接続との違い

○ 実践テクニックあれこれ ・テクニック紹介 ・データ参照ユーティリティ

ミガロ. テクニカルセミナー

■dbExpress接続とは?

dbExpress接続とは?

Delphi/400 v6より追加された接続方式です。 以下の6項目がその設計方針となります。

- ・システムリソースの使用を最小限に抑える
- 速度を最大化する
- クロスプラットフォームをサポートする
- ・配布をより容易にする
- ・ドライバの開発をより容易にする
- 開発者により強力な制御手段を提供する

ミガロ. テクニカルセミナー

#### ■dbExpress接続とは?

#### dbExpress接続とBDE接続の比較

#### ・dbExpress接続とBDE接続の比較

|                        | BDE接続 | dbExpress接続 |
|------------------------|-------|-------------|
| クライアント/サーバ<br>アプリケーション | Ø     | 0           |
| Webサーバ<br>アプリケーション     | 0     | Ô           |
| ユニコード対応                | ×     | 0           |
| パフォーマンス                | 0     | 0           |

ミガロ. テクニカルセミナー

#### ■dbExpress接続とは?

MIG

#### dbExpress接続とBDE接続の比較

#### 利用可能な主なデータベースとバージョンの違い

|            | BDE接続 | dbExpress接続 |
|------------|-------|-------------|
| OS/400     | V7R1  | V7R1        |
| Oracle     | 8.1   | 11g         |
| SQL Server | 7.0   | 2008        |
| DB2 UDB    | 5.1   | 8.x         |
| MySQL      | _     | 5.1         |
| Paradox    | 7     |             |

ミガロ. テクニカルセミナー

■dbExpress接続とは?

dbExpress接続の推奨例

 ① Webサーバアプリケーション メモリ使用量が少ないため、高負荷状態に耐えやすい 単方向データセットの機能でアプリケーションが構築できる ⇒ 特にお勧め!

② CCSIDに1399を指定したシステムのアプリケーション
 ユニコード文字に対応可能
 ⇒ ユニコードでないと表現できない文字を使用する場合は必須!

ミガロ. テクニカルセミナー

■dbExpress接続とは?

dbExpress接続の推奨例

③ ピンポイントでパフォーマンスが必要となる処理 速度が最大化されている より詳細な制御手段が用意されている ⇒ プログラム難易度がやや高いため注意

④ 複数種類のデータベースを連携
 対応データベースの幅が広く、最新バージョン対応も行われている
 ⇒ 同じ接続方式で複数のデータベースに対応可能

#### ■dbExpress接続とは?

#### BDE接続との違い

| ・接続パ | ラメータ |
|------|------|
|------|------|

| -           |               |                      |
|-------------|---------------|----------------------|
|             | BDE接続         | dbExpress接続          |
| 接続先AS/400   | DATABASE NAME | Database<br>HostName |
| 省略時のライブラリ   | LIBRARY NAME  | RoleName             |
| ユーザ名        | USER NAME     | User_Name            |
| パスワード       | PASSWORD      | Password             |
| トランザクションレベル | TRANISOLATION | BlobSize             |
| セッション分離     | MULTISESSION  | Multiple Transaction |

#### ■dbExpress接続とは?

BDE 接続との 違い

く特に注意が必要な接続パラメータン

[接続先AS/400] (BDE:「DATABASE NAME」) 「Database」パラメータになり、省略ができなくなりました。 また、「HostName」パラメータに同じ値を指定する必要があります。

[トランザクションレベル] (BDE:「TRAN\_ISOLATION」) v2007以降では、「BlobSize」パラメータになりました。 (\*NONE: -1、\*CHG: -2、\*CS: -3、\*ALL: -4) v2006以前では、StartTransactionメソッドのパラメータで指定します。

ミガロ. テクニカルセミナー

#### ■dbExpress接続とは?

#### ・接続パラメータの違いの確認(補足資料:デモ①、デモ②)

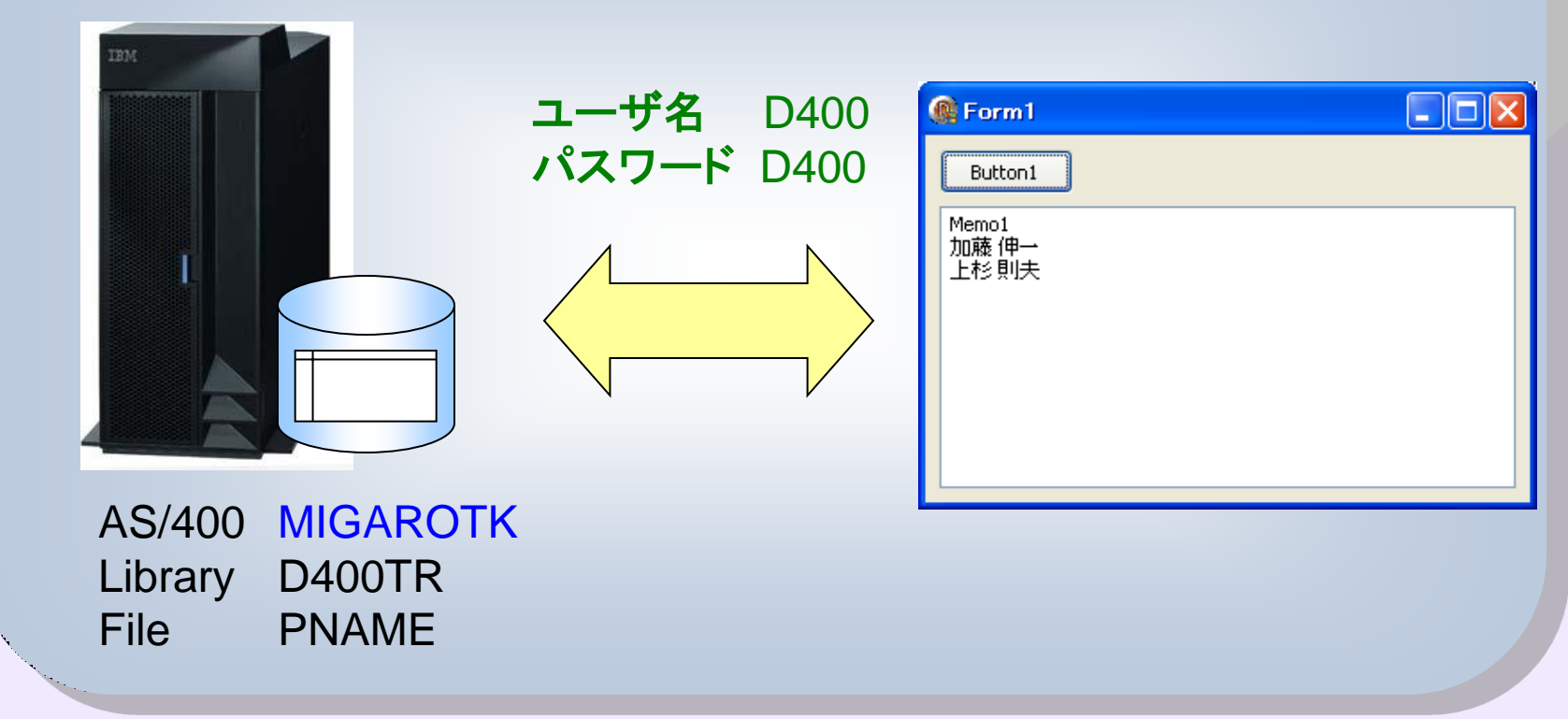

#### ■dbExpress接続とは?

BDE 接続との 違い

単方向データセット
 速度の向上とメモリ使用量の削減のため、データセットが単方向データ
 セットになりました

・・・レコードの逆移動等ができなくなったため、DBGridと直接連携できません
 DataSetProviderとClientDataSetを併用します

・メンバファイルへのアクセス

SQLベースのアクセスになりました

・・・ SQLにはメンバの概念がないため、メンバ名を直接指定できません
 OVRDBF(コマンド)またはCREATE ALIAS(SQLステートメント)を併用します

ミガロ. テクニカルセミナー

#### ■dbExpress接続とは?

#### ・単方向データセットの使い方(補足資料:デモ③、デモ④)

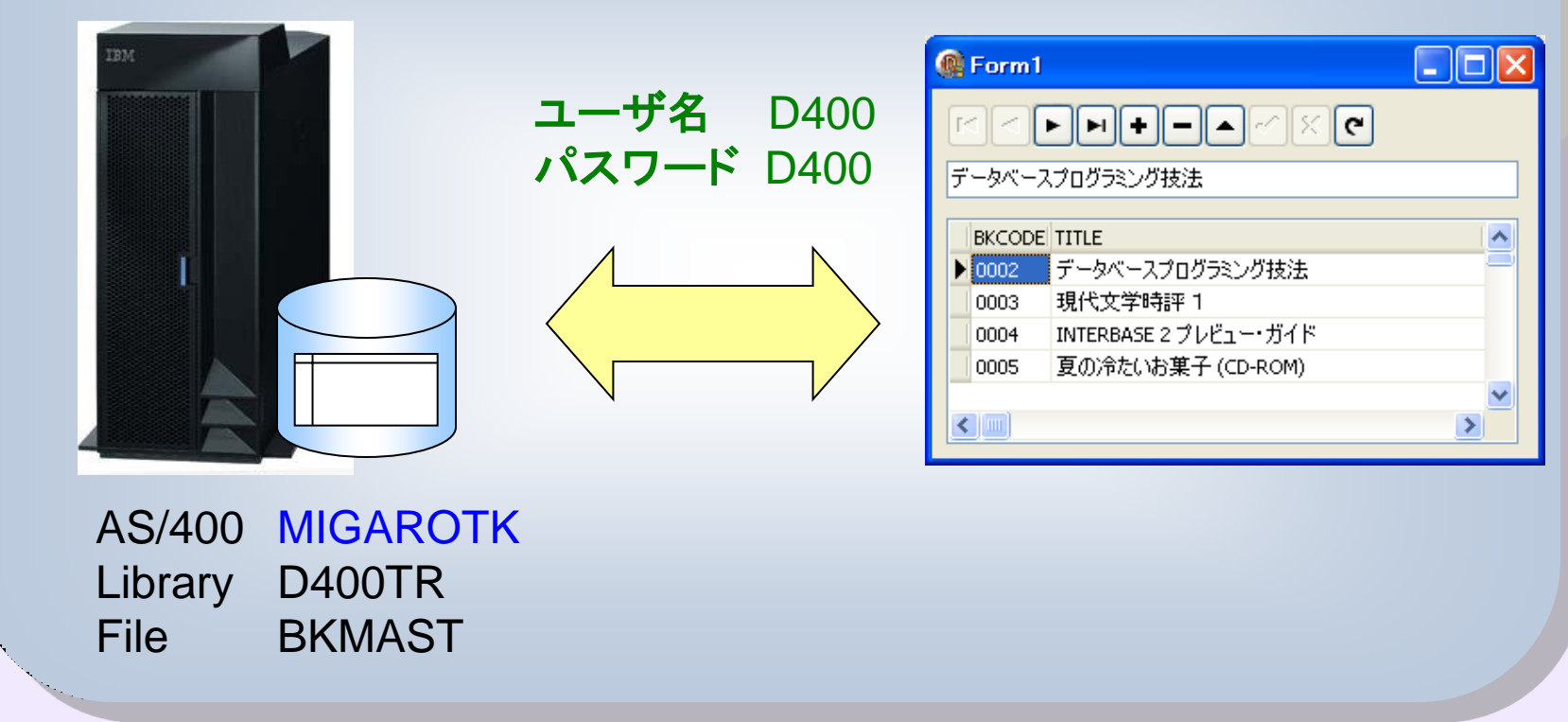

#### ■dbExpress接続とは?

#### その他、注意事項

## ・バージョンアップ時の注意 v2005以前とv2006以降でdbExpress接続で使用されるミドルウェアの DLLファイルが変更になりました コーニのプロパラ (は自動的に再新されませくので、手動で亦再が必要で

・・・ このプロパティは自動的に更新されませんので、手動で変更が必要です

| 対象コンポーネント: | TSQLConnection |
|------------|----------------|
| 対象プロパティ:   | LibraryName    |
| v2005以前の値: | dbco400.dll    |

#### v2006以降の値: dbco4<u>3</u>0.dll

ミガロ. テクニカルセミナー

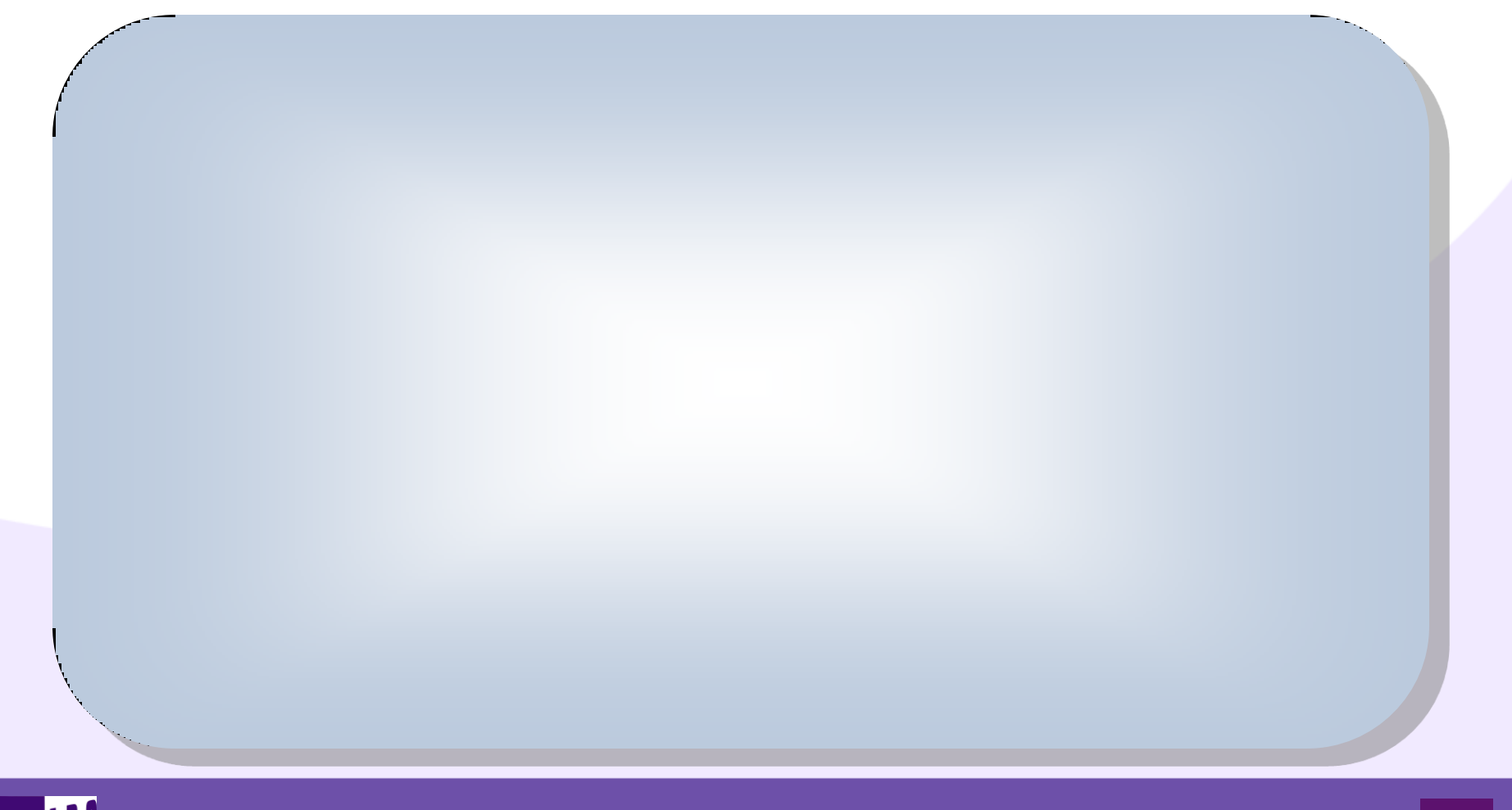

MIGIN 100% IBM i Company 本文書の一部または全部の転載を禁止します。本文書の著作権は、著作者に帰属します。

■実践テクニックあれこれ

M

| Tec     | n1) 接続先AS/400 NAMEを省略可能にする                                                                                                    |         |
|---------|----------------------------------------------------------------------------------------------------|---------|
|         | // <i>OnBeforeConnect:AS/400に接続する直前に発生するイベント</i><br><b>procedure</b> TForm1.SQLConnection1BeforeConnect(Sender: TObject);<br><b>var</b>                              |         |
| <       | AS400Name: String;<br>AS400List: TStringList;<br>begin                                                                                                    |         |
| B       | // <i>Databaseパラメータから接続先AS/400名を取得します。</i><br>AS400Name := (Sender <b>as</b> TSQLConnection).Params.Values['Database'];                                              | に       |
| AS<br>で | AS400List := TStringList.Create;<br>try                                                                                                    | <b></b> |
|         | // AS/400 ListからAS/400 Nameの一覧を取得します。<br>TcGetAS400(AS400List);<br>// 取得した一覧の中にDatabaseパラメータから取得したAS/400名が                                                           |         |
| <\$     | // <i>無いか確認します。</i><br>if AS400List.IndexOf(AS400Name) < 0 <b>then</b><br>begin                                                                                      |         |
| To      | // 無かった場合はDatabaseパラメータとHostNameパラメータに取得した<br>// 一覧の最上位のAS/400 Nameをセットします。 (Sender on TSOLConnection) Perene Values['Detabase'] += AS400List[0];                    | lam     |
| を       | (Sender <b>as</b> TSQLConnection).Params.Values['HostName'] := AS400List[0];<br>(Sender <b>as</b> TSQLConnection).Params.Values['HostName'] := AS400List[0];<br>end; |         |
|         | AS400List.Free;<br>end;                                                                                                    |         |
| 100     | end;<br>% IBM i Company 本文書の一部または全部の転載を禁止します。本文書の著作族は、著作者に帰属します                                                                                                    |         |

ミガロ. テクニカルセミナー

■実践テクニックあれこれ

#### Tech2)変更内容をデータベースに反映する

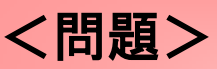

ClientDataSetを使うと画面上でデータを更新しても実際のファイルに 変更した内容が反映されません。

// OnClick:コンポーネントがクリックされたときに発生するイベント **procedure** TForm1.Button1Click(Sender: TObject); **begin** 

// *ClientDataSetに対して行われた変更をファイルに更新する* ClientDataSet1.ApplyUpdates(0);

end;

史利しに内谷を天际リンドイルへ及吠させるには、ApplyUpdates>ノットを呼び出します。

尚、DataSetProvider / ClientDataSetはBDE接続でも使用可能です。

ミガロ. テクニカルセミナー

■実践テクニックあれこれ

Tech3)データの並び順を自由に変更する

<問題> BDE接続でTableのIndexFieldNamesプロパティで並び順を指定する 場合、予めその並び順の論理ファイルを作成しておかないと「xxx:項目 'yyyy'のインデックスを持っていません.」とのエラーになります。

#### く対策>

dbExpress接続のSQLTableでは、SQLベースのアクセスになったため、 この制限はなくなりました。

また、ClientDataSetでも同様に並び順が指定でき、この場合、キャッシュ 上で並び替えが行われるため、非常に高速です。

ミガロ.テクニカルセミナー

■実践テクニックあれこれ

#### Tech3-2)データの並び順を自由に変更する

<問題> Tech3)の方法では、昇順にしか並べ替えができません。 |// OnCreate:コンポーネント作成時に発生するイベント procedure TForm1.FormCreate(Sender: TObject); begin // CATEGO 昇順 / BTDATE 降順 / PCode 降順 となるインデックス情報を // 追加します。 ClientDataSet1.AddIndex('CDSIndex', 'CATEGO;BTDATE;PCODE', [], 'BTDATE;PCODE'); // 作成したインデックス順に並ぶよう指定します。 ClientDataSet1.IndexName := 'CDSIndex'; end:

ミガロ.テクニカルセミナー

■実践テクニックあれこれ

#### Tech4) 抽出結果をファイルに保存する

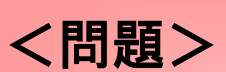

処理速度向上のため、ローカルPC上にマスタのデータをコピーしたい。

// OnClick:コンポーネントがクリックされたときに発生するイベント **procedure** TForm1.Button1Click(Sender: TObject); **begin** ((ポイエリアーキの伝有ナス場合

「// バイナリ形式で保存する場合 CljentDataSet1.SaveToFile('SampleData.bin');

- // XML形式で保存する場合 //ClientOstaSet1.SaveToFile('SampleOsta.bin', dfXMLUTF8); end:

XMLとして保存することも可能です。

ミガロ.テクニカルセミナー

■実践テクニックあれこれ

#### Tech5) データベースとの通信状況を監視する

<問題>

エラー原因の追及やパフォーマンス改善のため、通信状況のログを 取得したい。

// OnTrace: 通信ログが発生する度に発生するイベント **procedure** TForm1.SQLMonitor1Trace(Sender: TObject; TraceInfo: TDBXTraceInfo; **var** LogTrace: Boolean); **begin** 

- // *Memoコンポーネントに通信ログを出力します。* - Memo1.Lines.Add(TraceInfo.Message);

end;

通信状況のロクはPCノアイルとして保存する以外に、On Iraceイヘントを使ってリアルタイムに画面表示することも可能です。

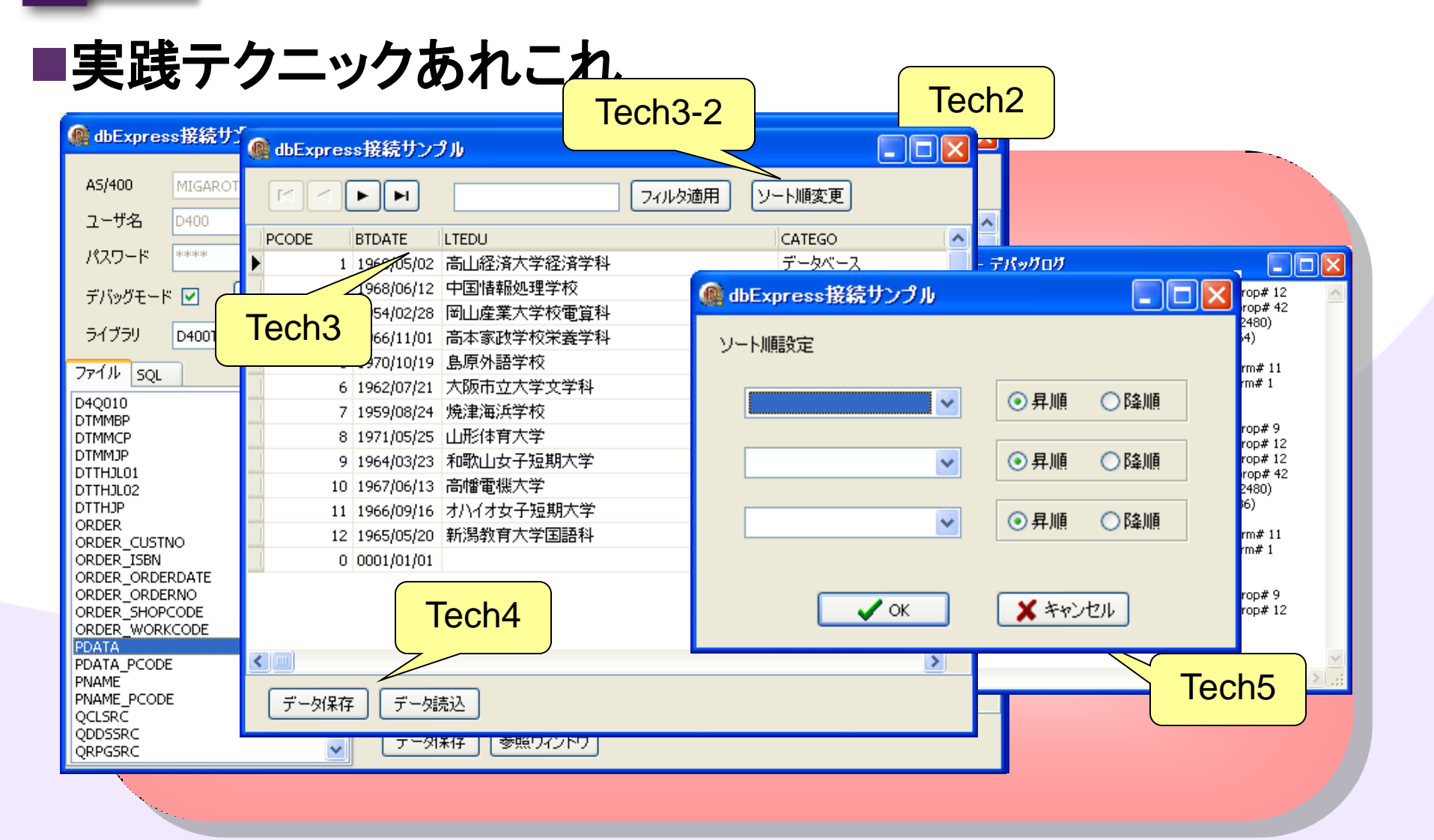

100% IBM i Company 本文書の一部または全部の転載を禁止します。本文書の著作権は、著作者に帰属します。

MIG

ミガロ. テクニカルセミナー

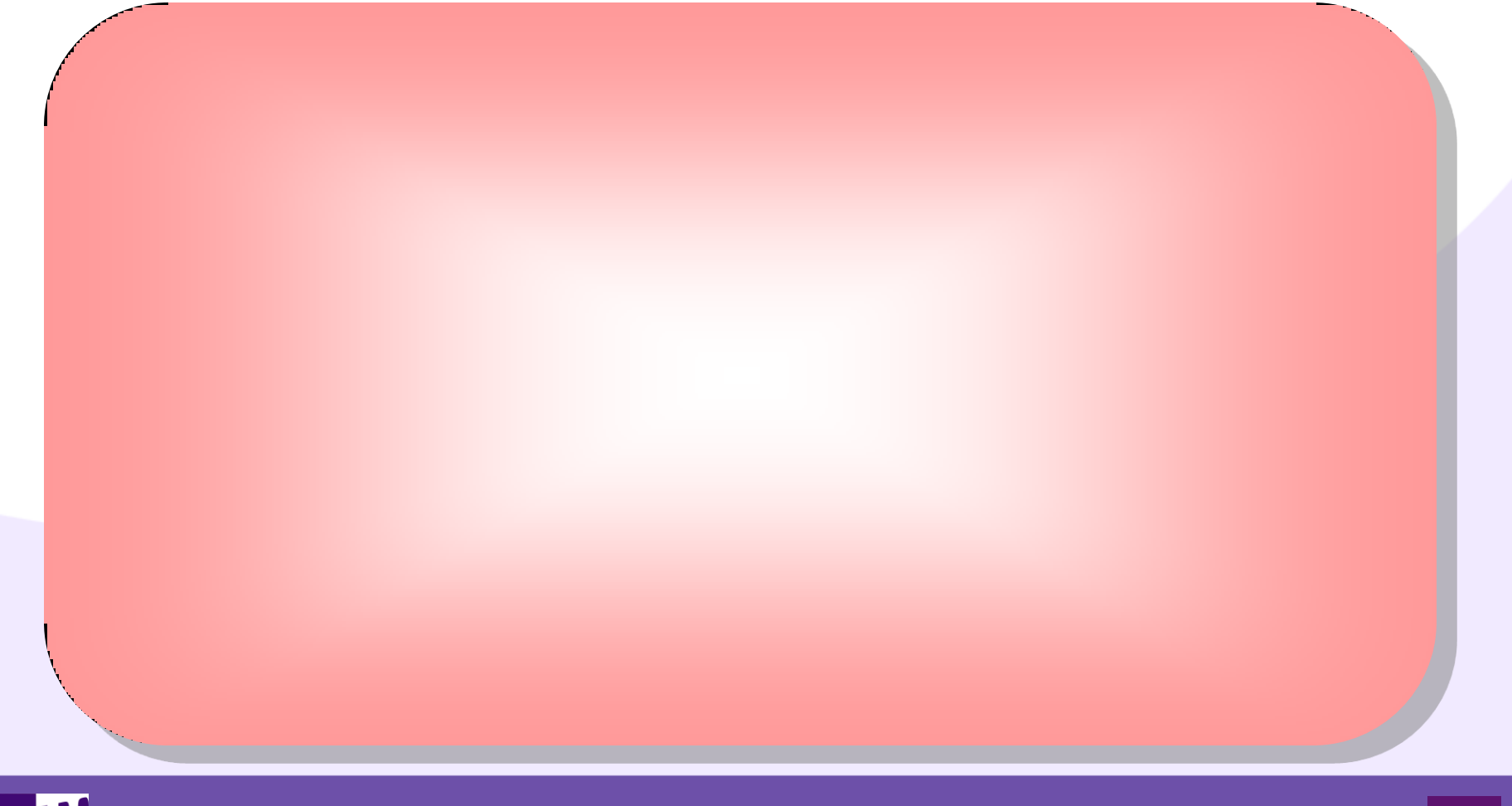

MIG 100% IBM i Company 本文書の一部または全部の転載を禁止します。本文書の著作権は、著作者に帰属します。

MIG

■補足資料:デモ① - BDE接続を使ったデータ表示

| [Standard]<br>[BDE]                                  | TButton<br>TDatabase                      | TMemo<br>TTable                       |                                                                                                    |
|------------------------------------------------------|-------------------------------------------|---------------------------------------|----------------------------------------------------------------------------------------------------|
| Project1 - Delphi 2010 - U<br>ファイル(E) 編集(E) 検索(S) 表示 | Jnit1<br>示(ゾ リファクタリング(Q) プロジェクト(P) 実行<br> | (B) コンポーネンド(C) ツール(T) ウィンドウ(W) ヘルプ(H) | Cefault Layout V 🔮 🐴                                                                                                    |
|                                                      | Memo1 Database1 Table                     |                                       | <ul> <li>マジン Project1.dproj - プロジェク 平区</li> <li>アッイル</li> <li>ProjectGroup1</li> <li>アoject1.exe</li> <li>ビルド構成</li> <li>ビルド構成</li> <li>ビー 図 Unit1.pas</li> </ul> |

#### 100% IBM i Company 本文書の一部または全部の転載を禁止します。本文書の著作権は、著作者に帰属します。

MIG

## ■補足資料:デモ① - BDE接続を使ったデータ表示

#### 2. Databaseコンポーネントのプロパティをコンポーネントエディタを使って 設定します。

| 🗳 Form1 📃 🗖                                                                                                    |                                                                                                    |
|----------------------------------------------------------------------------------------------------|----------------------------------------------------------------------------------------------------|
| Button1       接続設定(1)         Memo1       Datat         工クスプローラ(2)         編集(W)         コントロール(Y)         位置(2)         左右入れ替え(出)         タブ順序(0)         淮承元の値に戻す(1)         リポジドリに注動加(風) | データベース       名前(N):       エイリアス名(A):       ドライバ名(D):         (力):       (力):       (力):       (力):         (カ):       (力):       (力):       (力):         (カ):       (力):       (力):       (力):         (カ):       (力):       (力):       (力):         (カ):       (カ):       (カ):       (カ):         (カ):       (カ):       (カ):       (カ):         (カ):       < |
| エディタで表示(⊻)<br>▼ テキスト形式 DFM( <u>D</u> )                                                                                                    | [パラメータ変更箇所]USER NAME=D400MULTISESSION=FALSEDATABASE NAME=MIGAROTKTRAN_ISOLATION=*NONELANGDRIVER=DBWINUSOVERIFY FILES=TRUEMAX ROWS=-1LONG FIELDNAMES=FALSEBATCH COUNT=30OLDFILTER=FALSEALLOW SMALLINT=FALSEBOEOF=FALSEAPPC BUFFSIZE=5000DDS PATH=DEFAULTLIBRARY NAME=D400TRPASSWORD=D400LOCAL INDEXES=TRUEU                                                                                                    |

MIG

ミガロ. テクニカルセミナー

## ■補足資料:デモ① - BDE接続を使ったデータ表示

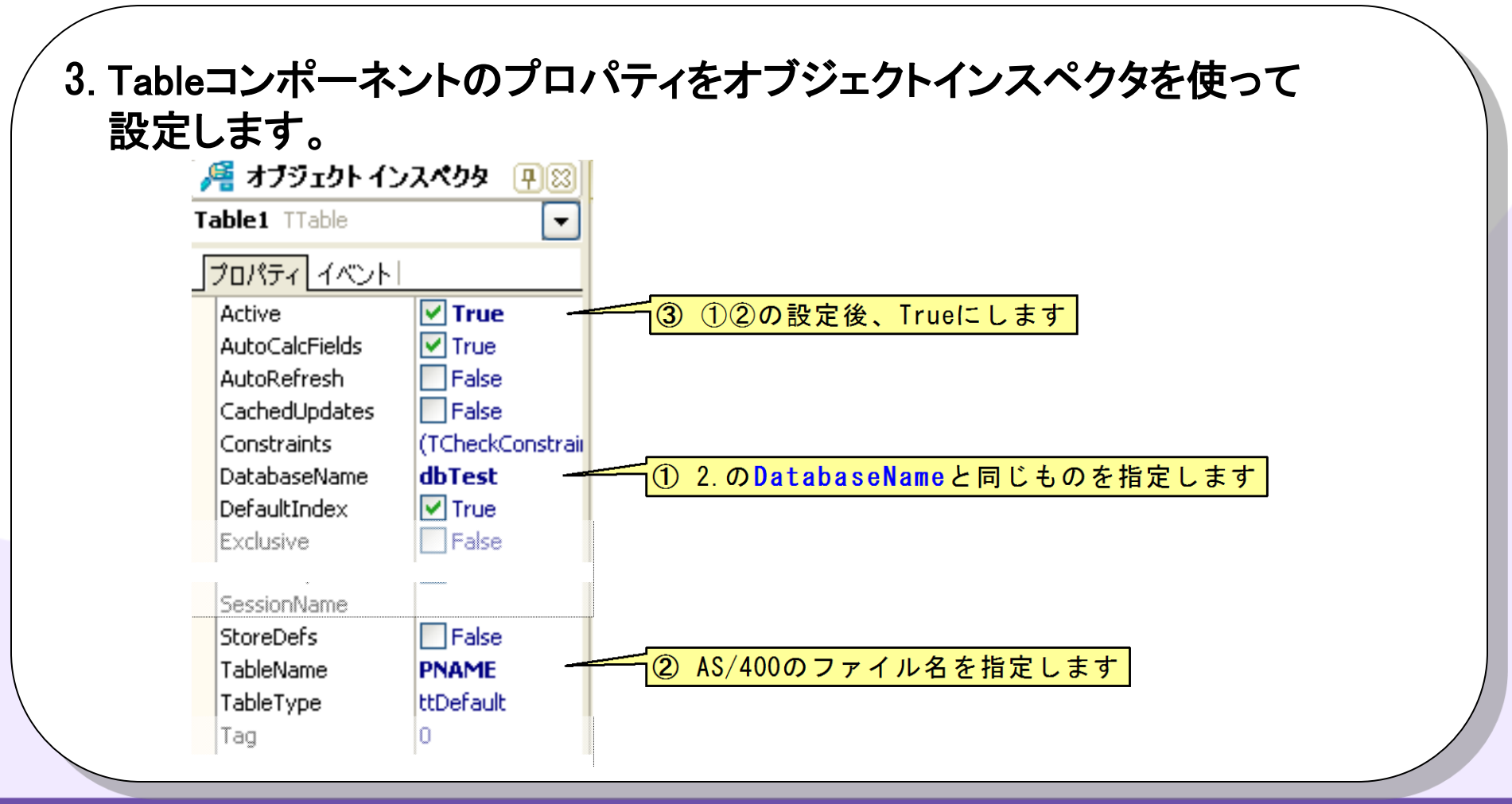

100% IBM i Company 本文書の一部または全部の転載を禁止します。本文書の著作権は、著作者に帰属します。

## ■補足資料:デモ① - BDE接続を使ったデータ表示

#### 4. ButtonコンポーネントのOnClickイベントを作成して、以下のコードを記述、 プログラムを実行します。

procedure TForm1.Button1Click(Sender: TObject);

#### var

i: Integer;

#### begin

Memo1.Lines.Add(Table1.FieldByName('PNAME').AsString); Table1.Next:

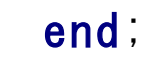

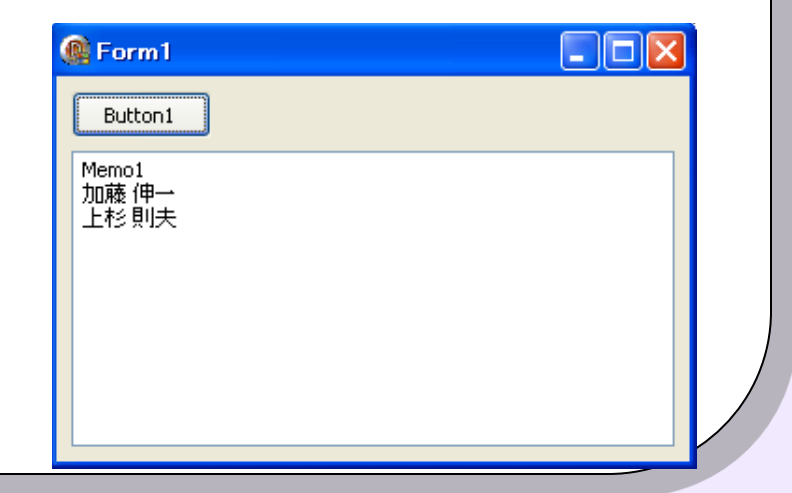

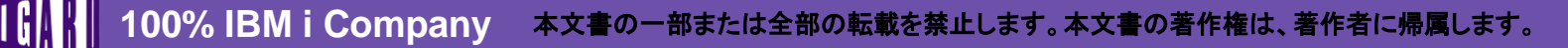

MIG

■補足資料:デモ② – dbExpress接続を使ったデータ表示

| 1. 新規VCLフォ<br>貼り付けます<br>[Standard]<br>[dbExpress]                                                                                                    | ームアプリケーショ<br>。<br>TButton<br>TSQLConnection                                          | aンを作成し、以下の:<br>TMemo<br>TSQLTable | コンポーネントを                                                                                                    |
|----------------------------------------------------------------------------------------------------|--------------------------------------------------------------------------------------|-----------------------------------|----------------------------------------------------------------------------------------------------|
| 🍪 Project1 – Delphi 2010 – U                                                                                                    | nit1                                                                                 |                                   |                                                                                                    |
| ファイル( <u>F</u> ) 編集( <u>E</u> ) 検索( <u>S</u> ) 表示                                                                                                    | 〒(⊻) リファクタリング(Q) プロジェクト(P) 実行(R)                                                     | コンポーネンド(C) ツール(T) ウィンドウ(W) ヘルプ(H) | 🔇 Default Layout 🗸 🚭 🚳                                                                                                    |
| ・       ・       ・       ・       ・       ・       ・       ・       ・       ・       ・       ・       ・       ・       ・       ・       ・       ・       ・       ・       ・       ・       ・       ・       ・       ・       ・       ・       ・       ・       ・       ・       ・       ・       ・       ・       ・       ・       ・       ・       ・       ・       ・       ・       ・       ・       ・       ・       ・       ・       ・       ・       ・       ・       ・       ・       ・       ・       ・       ・       ・       ・       ・       ・       ・       ・       ・       ・       ・       ・       ・       ・       ・       ・       ・       ・       ・       ・       ・       ・       ・       ・       ・       ・       ・       ・       ・       ・       ・       ・       ・       ・       ・       ・       ・       ・       ・       ・       ・       ・       ・       ・       ・       ・       ・       ・       ・       ・       ・       ・       ・       ・       ・       ・       ・       ・       ・       ・       ・ | ● ② ② ② Unit1<br>● ホームページ ◎ Unit1<br>● Button1 ○ ○ ○ ○ ○ ○ ○ ○ ○ ○ ○ ○ ○ ○ ○ ○ ○ ○ ○ |                                   | <ul> <li>○○○</li> <li>◎</li> <li>●</li> <li>●</li> &lt;</ul> |

## ■補足資料:デモ② – dbExpress接続を使ったデータ表示

#### 2. SQLConnectionコンポーネントのプロパティをコンポーネントエディタを使って 設定します。

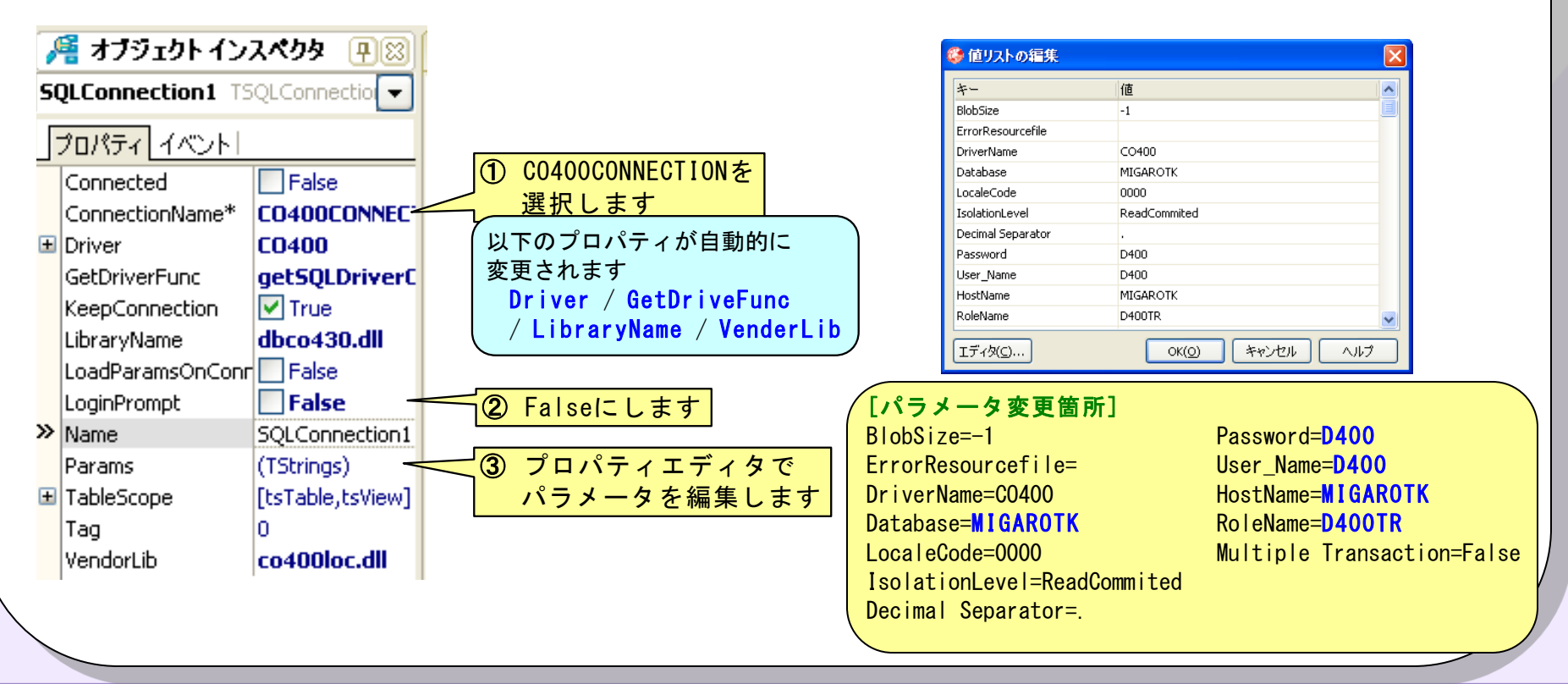

## ■補足資料:デモ② - dbExpress接続を使ったデータ表示

#### 3. SQLTableコンポーネントのプロパティをオブジェクトインスペクタを使って 設定します。

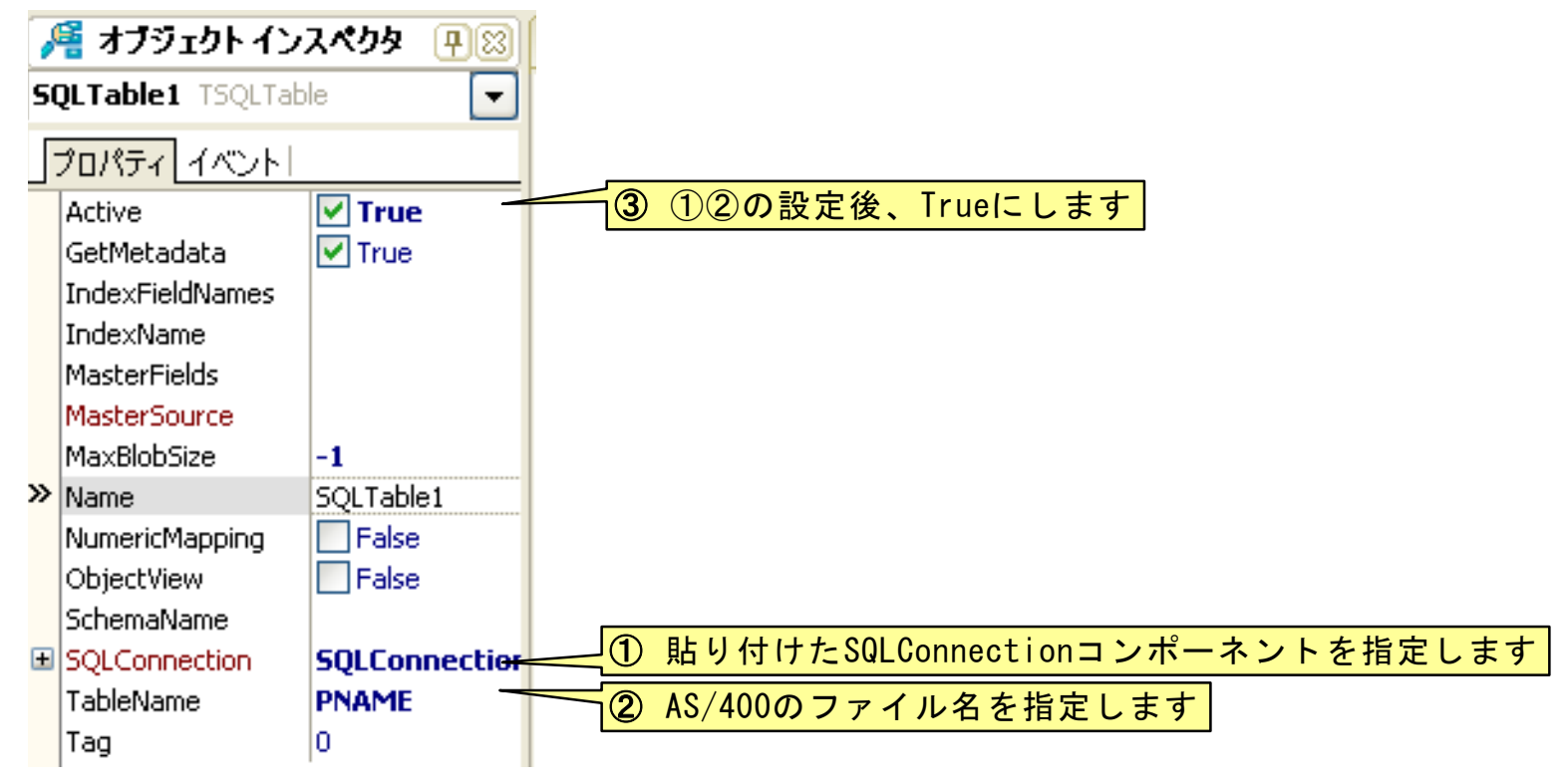

## ■補足資料:デモ② - dbExpress接続を使ったデータ表示

#### 4. ButtonコンポーネントのOnClickイベントを作成して、以下のコードを記述、 プログラムを実行します。

procedure TForm1.Button1Click(Sender: TObject);

#### var

i: Integer;

#### begin

Memo1.Lines.Add(SQLTable1.FieldByName('PNAME').AsString); SQLTable1.Next;

end;

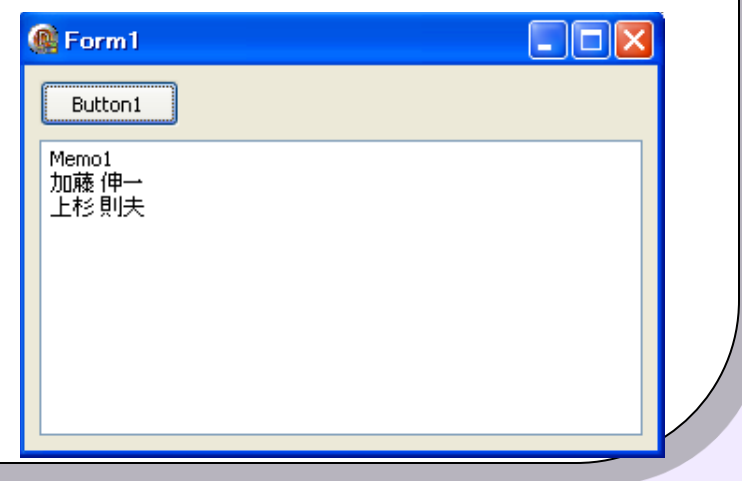

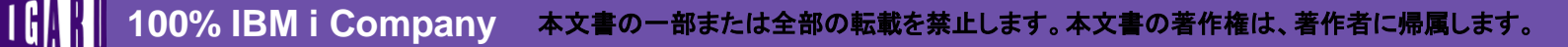

MIG

## ■補足資料:デモ③ - 【参考】新しい接続を追加する

よく使用するパラメータの組合せを予め追加しておくことで効率化を図ることが できます。(<u>BDE接続におけるエリアス</u>に相当します)

<u>コンポーネントのプロパティを個別に設定する場合は、この処理は必要ありません。</u>

| 1. データエクス<br><sup>愛 Delphi 2010</sup><br>ファイル(E) 編集(E) 検索 | プローラを表示                                 | します。<br>実行(B) コンポーネンド(C) ツール(D) ウィンドウ(W) ヘルブ(H)                                                                                                    | 💼 🖸 🔀 🛐                                                                                                    |
|-----------------------------------------------------------|-----------------------------------------|----------------------------------------------------------------------------------------------------|----------------------------------------------------------------------------------------------------|
| : 🏟 🚚 🏫 : 🎌 🕼<br>🔒 構造                                     | ・ 🐻 🎒 🤮 💼 🧰 🗄 🗼 ・ 📗 🗖<br>「平 🎯 儲 ホームページ」 | } 3 3 2 1 4 × ♦ × 1 Ø                                                                                                    | ✓ ∞ A データエクスプローラ                                                                                                    |
|                                                           |                                         | ault.htm<br>EMBAR<br>FOWER TO YE<br>リソース ヘルプ                                                                                                    | CADERO<br>CADERO<br>CADERO |
| <mark>/</mark> ተታ፵ェዕኑ インスペクタ                              | ● C C C C C C C C C C C C C C C C C C C | <ul> <li>最近使用したブロジェクト</li> <li>         DBXSample.dproj (お気に入りに設定する)         場所: C:\Documents and Settings\\Sample.20         \/ \DBXSample.dproj         \/ \CUUEXSample.dproj         \/ \CUUEXSample.dproj         \/ \</li></ul> | ■ 御 MSSQL<br>● 例 MYSQL<br>● 例 ORACLE<br>● 例 CO400<br>10<br>こをクリック<br>■ 別モデ<br>■ 別モデ<br>■ 別モデ                                                                                                    |

00% IBM i Company 本文書の一部または全部の転載を禁止します。本文書の著作権は、著作者に帰属します。

#### ■補足資料:デモ③ - 【参考】新しい接続を追加する

#### 2. データエクスプローラでCO400プロバイダの接続を追加します。

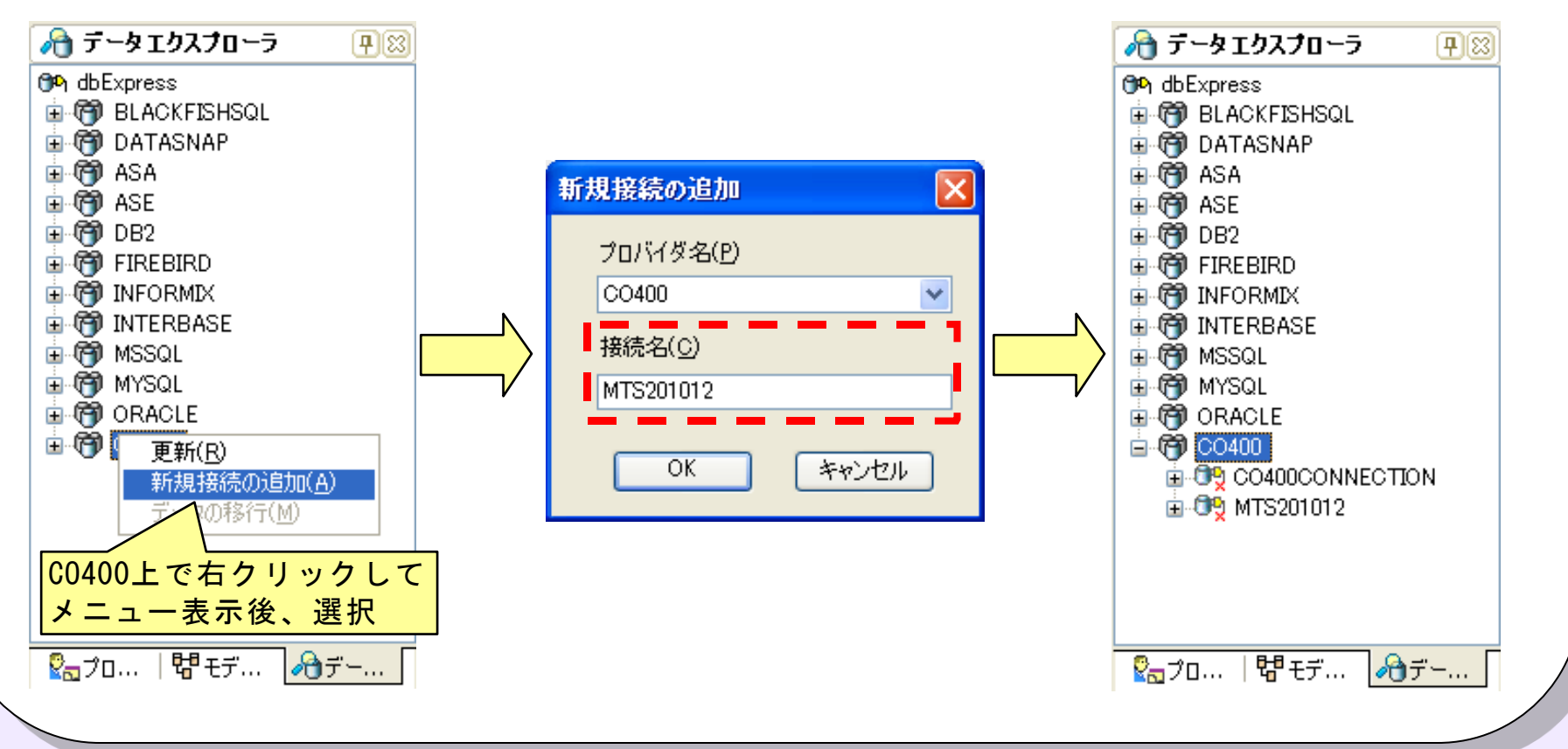

100% IBM i Company 本文書の一部または全部の転載を禁止します。本文書の著作権は、著作者に帰属します。

## ■補足資料:デモ③ - 【参考】新しい接続を追加する

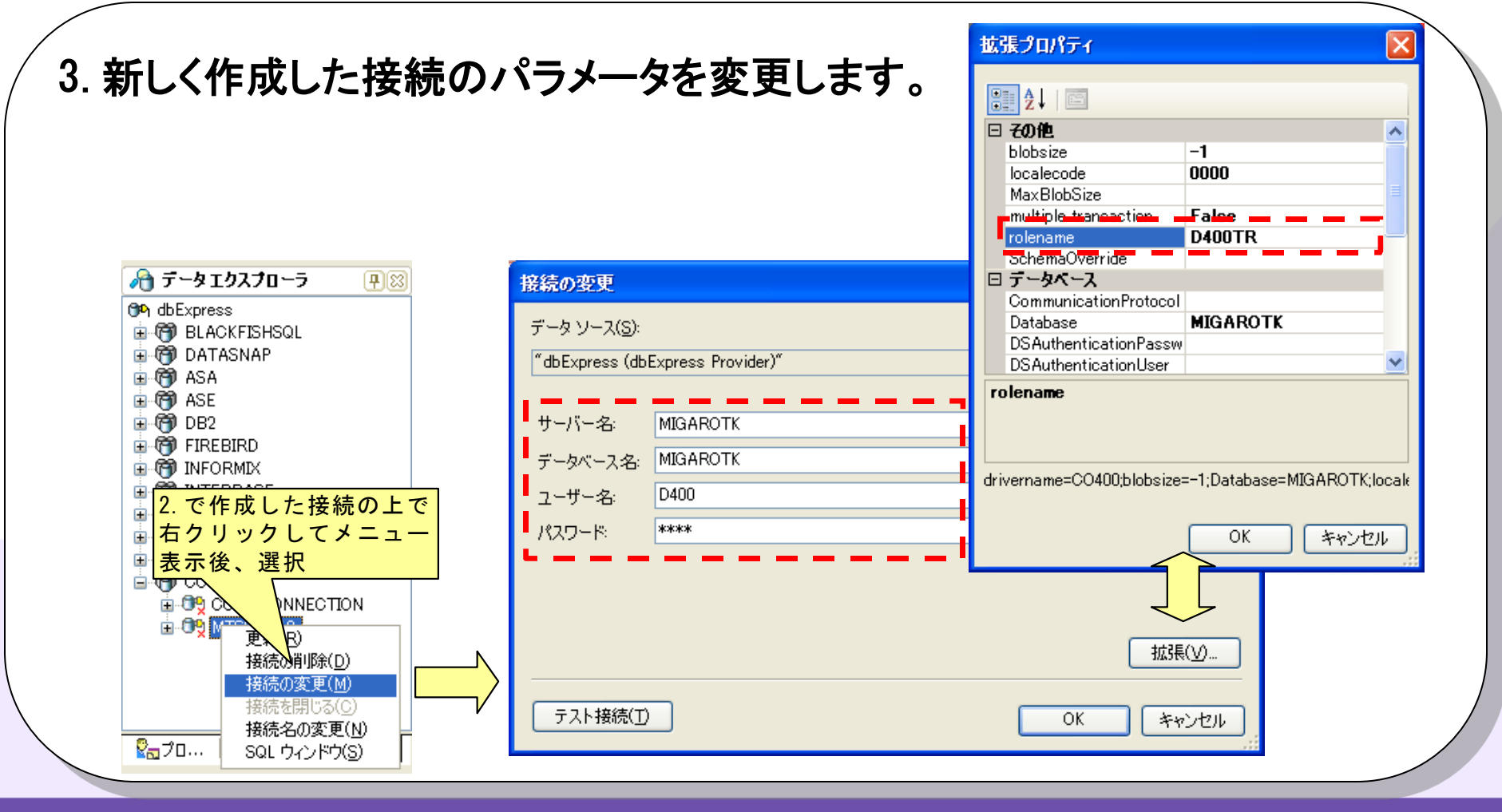

## ■補足資料:デモ④ – 単方向データセット

#### 1. 新規VCLフォームアプリケーションを作成し、データエクスプローラから BKMAST(ファイル)を貼り付けます。

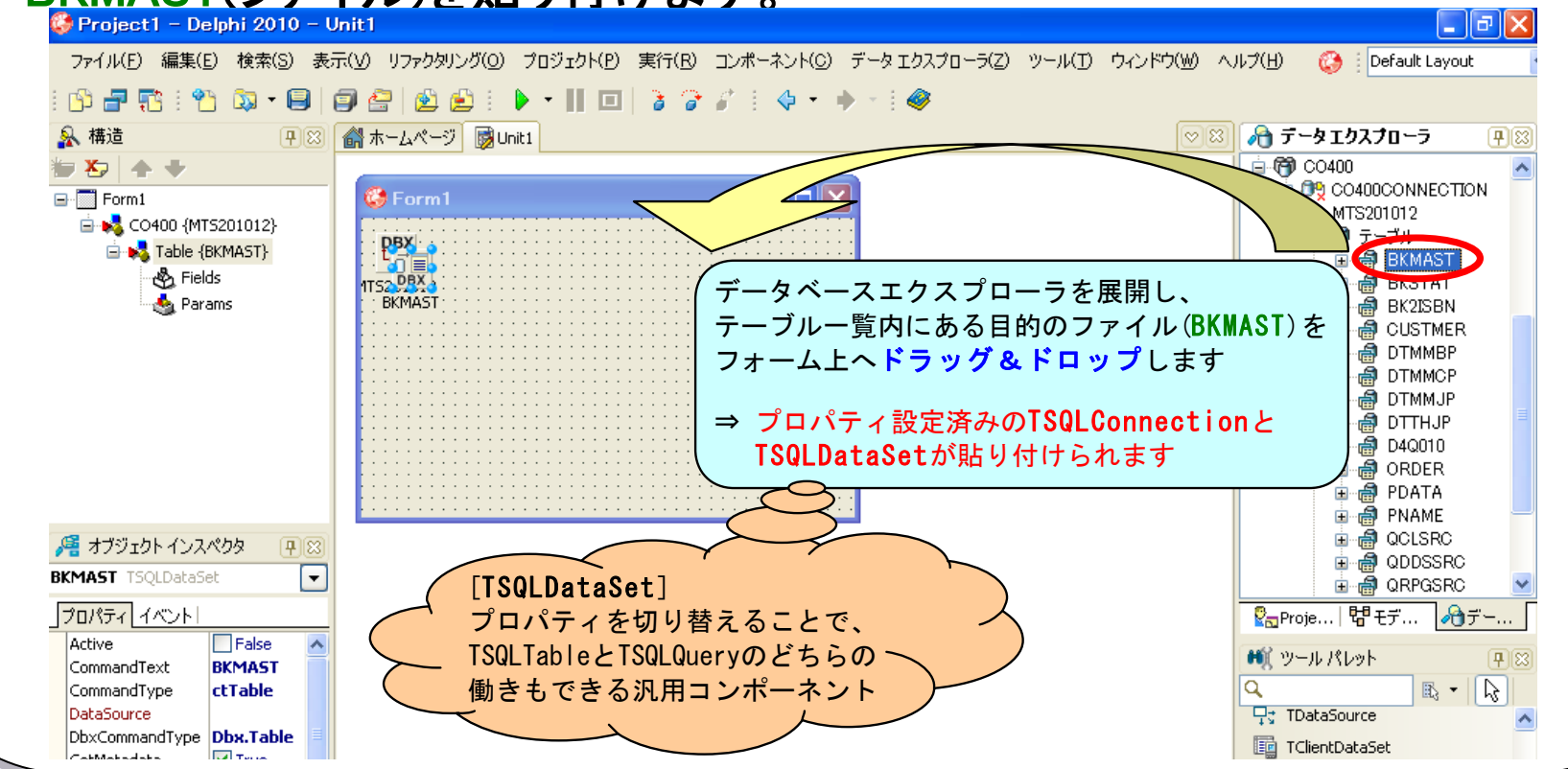

MIG

### ■補足資料:デモ④ – 単方向データセット

| [Data Controls]                                                     | <b>TDBNavigator</b>             | TDBEdit                 | TDBG               | irid                                                                                                    |
|---------------------------------------------------------------------|---------------------------------|-------------------------|--------------------|----------------------------------------------------------------------------------------------------|
| Project1 - Delphi 2010 - Unit1<br>ファイル(E) 編集(E) 検索(S) 表示(V) リファクタリン | グ(0) プロジェクド(P) 実行(R) コンボーネンド(C) | ) ツール(D ウィンドウ(W) ヘルプ(H) | 🔇 🔅 Default Layout | ×<br>▼ ×                                                                                                    |
| □ ■ 1 = 1 = 2 = 2 = 2 = 2 = 2 = 2 = 2 = 2 =                         |                                 |                         |                    | 2スプローラ     P     P |

## ■補足資料:デモ④ – 単方向データセット

3. 1.で貼り付けられたBKMAST(SQLDataSetコンポーネント)のActiveプロパティ をTrueにし、DataSourceコンポーネントのDataSetプロパティにBKMASTを指定 します。

| [SQLDataSetコンポーネント] |            |  |
|---------------------|------------|--|
| 🔏 オブジェクト インスペクタ 🖳 🛛 |            |  |
| BKMAST TSQLDataSet  |            |  |
| プロパティ イベント          |            |  |
| Active              | 🗹 True 🔽 🔺 |  |
| CommandText         | BKMAST     |  |
| CommandType         | ctTable    |  |
| Commanurype         | LUT ADIE   |  |

| [DataSourceコンポーネント]     |        |             |  |  |  |
|-------------------------|--------|-------------|--|--|--|
| 🊝 オブジェクト インスペクタ 🛛 🕮     |        |             |  |  |  |
| DataSource1 TDataSource |        |             |  |  |  |
| プロパティ イベント              |        |             |  |  |  |
| Au                      | toEdit | 🗹 True      |  |  |  |
| 🗄 Dal                   | taSet  | BKMAST      |  |  |  |
| Ena                     | abled  | 🗹 True      |  |  |  |
| Nai                     | me     | DataSource1 |  |  |  |
| Tag                     | 3      | 0           |  |  |  |

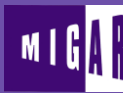

## ■補足資料:デモ④ – 単方向データセット

4. DBNavigator、DBEdit、DBGridの各コンポーネントのDataSourceプロパティ に貼り付けたDataSourceコンポーネントを指定します。

※ DBEditコンポーネントのみ、DataFieldプロパティも同時に設定します。

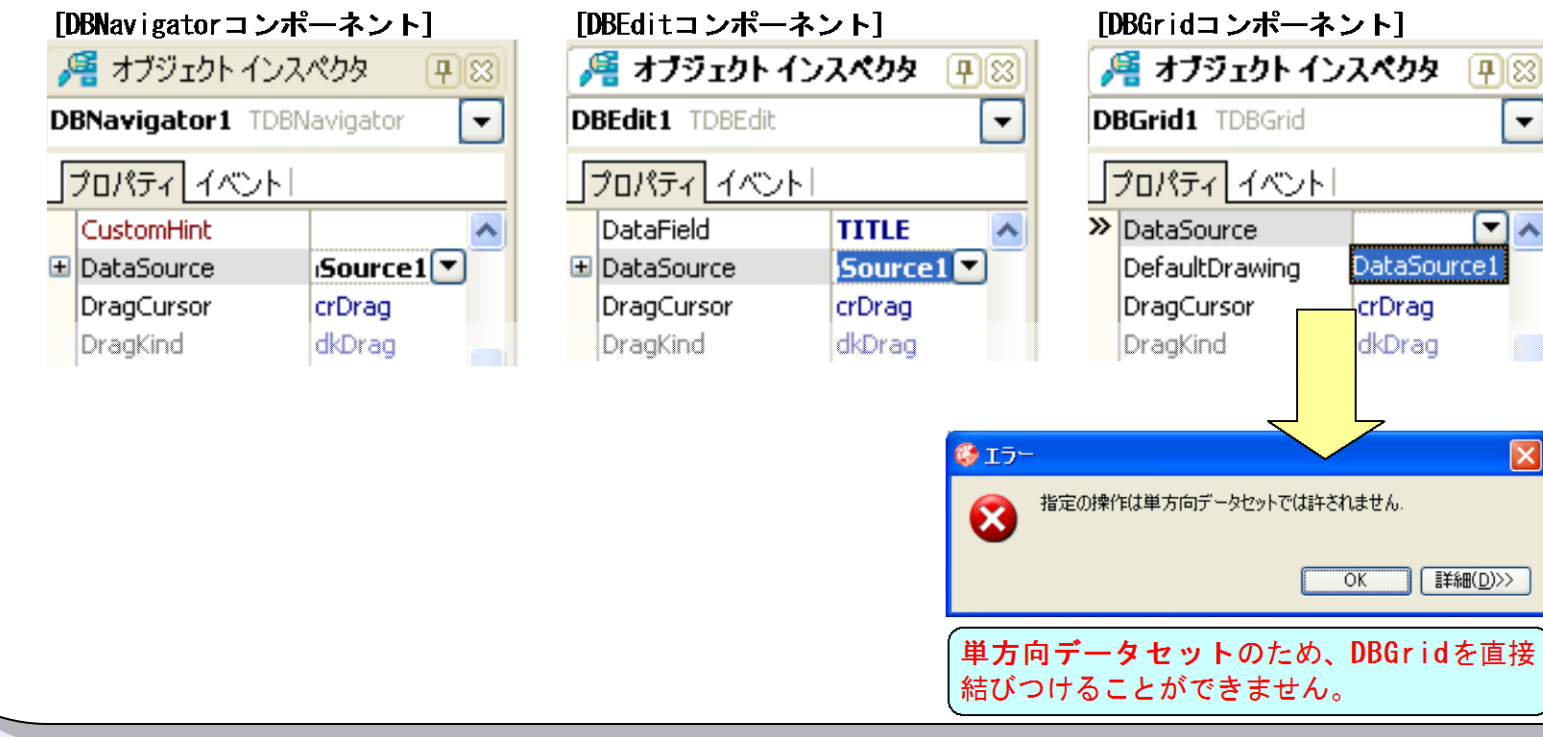

ミガロ. テクニカルセミナー

## ■補足資料:デモ④ – 単方向データセット

5. 3. で変更したBKMAST(SQLDataSetコンポーネント)のActiveプロパティを Falseに戻します。

| [3         | [SQLDataSetコンポーネント] |           |  |  |  |  |
|------------|---------------------|-----------|--|--|--|--|
| 1          | 利 オブジェクト インスペクタ 🛛 🖽 |           |  |  |  |  |
| B          | BKMAST TSQLDataSet  |           |  |  |  |  |
| プロパティーイベント |                     |           |  |  |  |  |
| »          | Active              | False 🗖 🔺 |  |  |  |  |
|            | CommandText         | BKMAST    |  |  |  |  |
|            | CommandType         | ctTable   |  |  |  |  |

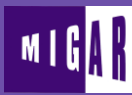

## ■補足資料:デモ④ - 単方向データセット

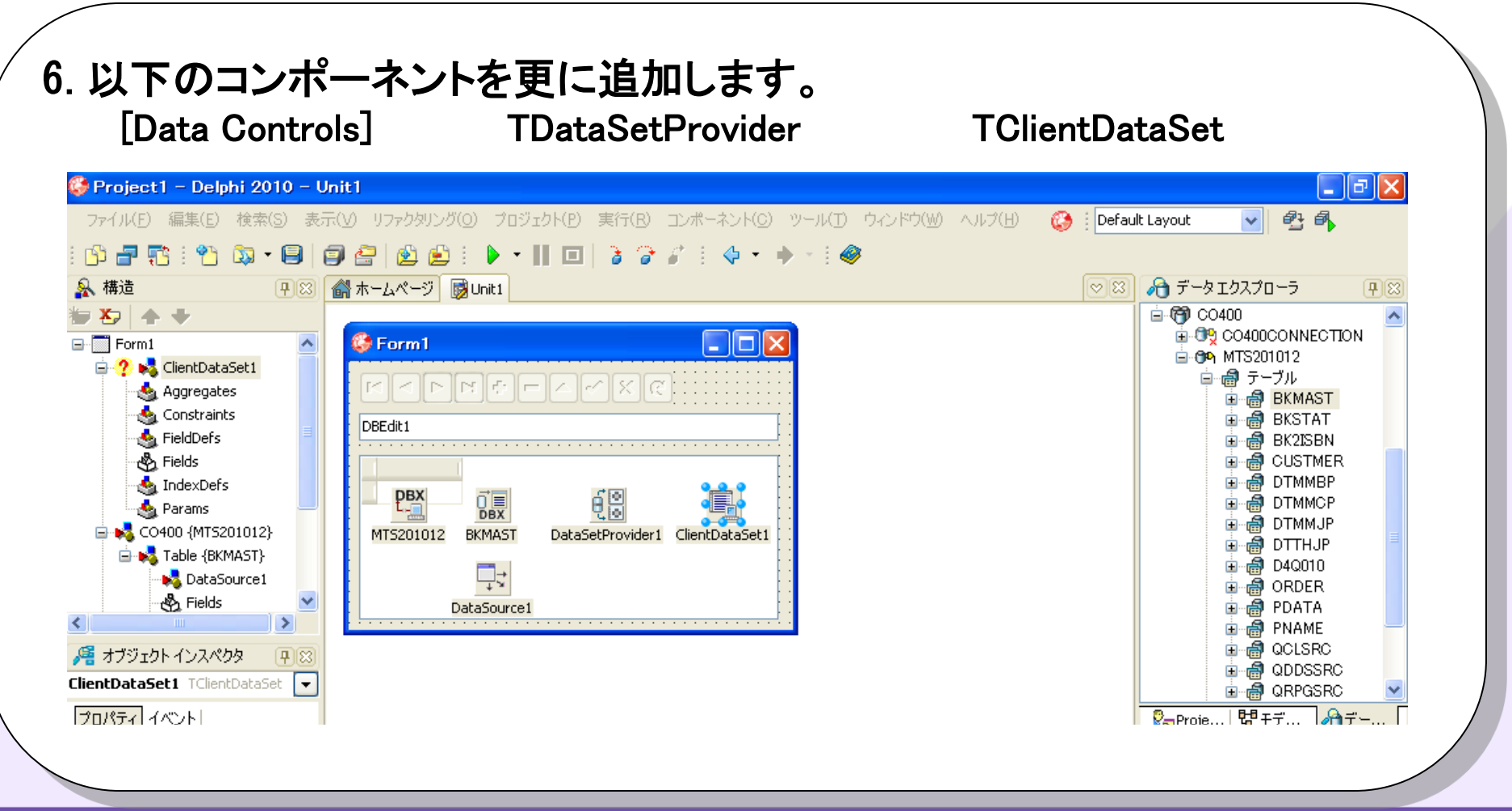

## ■補足資料:デモ④ – 単方向データセット

7. DataSetProviderコンポーネントのDataSetプロパティにBKMAST (SQLDataSetコンポーネント)を指定後、ClientDataSetコンポーネントの ProviderNameプロパティにDataSetProviderコンポーネントを指定し、 ActiveプロパティをTrueにします。

| [DataSetProvide<br>縄 オブジェクト | erコンポーネント]<br>インス <b>ペク</b> タ 丹図 | [ClientDataSetコンポーネント]<br>縄 オブジェクトインスペクタ  🕂 😂 |                 |
|-----------------------------|----------------------------------|-----------------------------------------------|-----------------|
| DataSetProvide              | r1 TDataSetProv                  | ClientDataSet1 T                              | ClientDataSet 🔽 |
| プロパティ イベン                   | · <b>k</b>                       | プロパティ イベント                                    |                 |
| Constraints                 | True                             | Active                                        | 🗹 True          |
| 🛨 DataSet                   | BKMAST                           | Aggregates                                    | (TAggregates)   |
| Exported                    | True                             | AggregatesActive                              | False           |
| Name                        | DataSetProvider                  |                                               |                 |
|                             |                                  | Params                                        | (TParams)       |
|                             |                                  | ProviderName                                  | DataSetProvid   |
|                             |                                  | ReadOnly                                      | E False         |
|                             |                                  | RemoteServer                                  |                 |

## ■補足資料:デモ④ – 単方向データセット

 8. 3.で設定したDataSourceコンポーネントのDataSetプロパティを ClientDataSetコンポーネントに変更します。
 その後、4.で設定できなかったDBGridコンポーネントのDataSourceプロパティ を再度設定します。⇒ 今度は正しく設定できます。

| [DataSourceコンポーネント]       |               |  |  |  |  |  |
|---------------------------|---------------|--|--|--|--|--|
| 🅖 オブジェクト インスペクタ 🛛 🖽       |               |  |  |  |  |  |
| DataSource1 TDataSource 💽 |               |  |  |  |  |  |
| プロパティーイベント                |               |  |  |  |  |  |
| AutoEdit                  | 🗹 True        |  |  |  |  |  |
| 🗄 DataSet                 | ntDataSet 1 💌 |  |  |  |  |  |
| Enabled                   | 🗹 True        |  |  |  |  |  |
| Name                      | DataSource1   |  |  |  |  |  |
| Tag                       | 0             |  |  |  |  |  |

| []<br>   | BGridコン፣<br>著 オブジェク | ポーネン<br>小 イン | ント]<br>スペクタ | <b>P</b> 8 |      |
|----------|---------------------|--------------|-------------|------------|------|
| DI       | <b>3Grid1</b> TDB   | Grid         |             |            |      |
| <u>_</u> | プロパティ イ             | ベントレ         |             |            |      |
|          | CustomHint          |              |             | ~          |      |
| Ŧ        | DataSource          |              | Source      |            |      |
|          | DefaultDraw         | yina <u></u> | 🔽 True      |            |      |
|          | DragCursor          | 今度           | は正しく        | 、設定で       | できます |

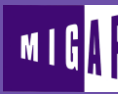